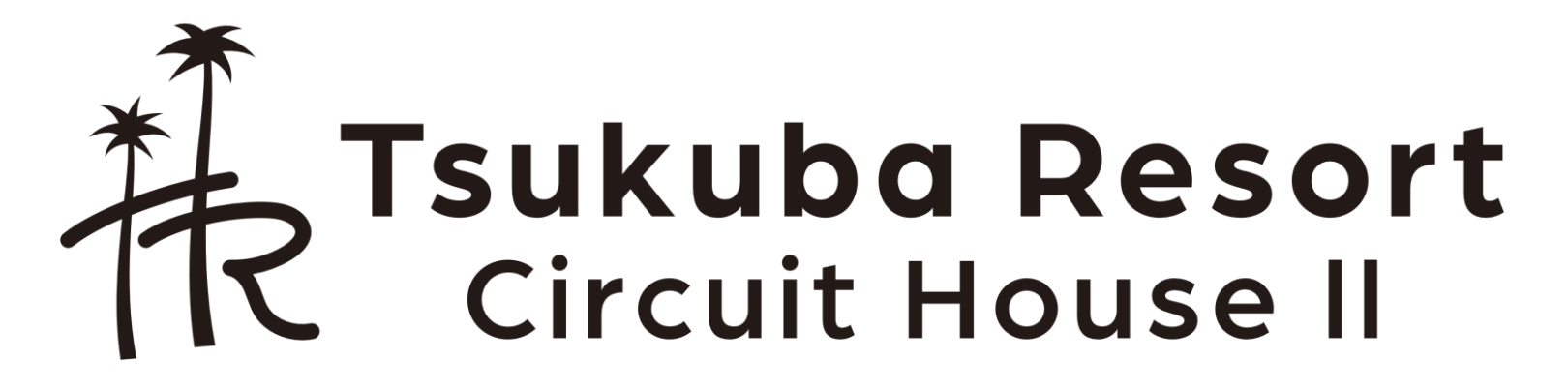

予約システムご利用方法

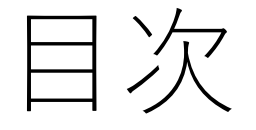

空き状況確認方法 3ページ
 予約方法 5ページ
 予約確認・キャンセル方法 12ページ

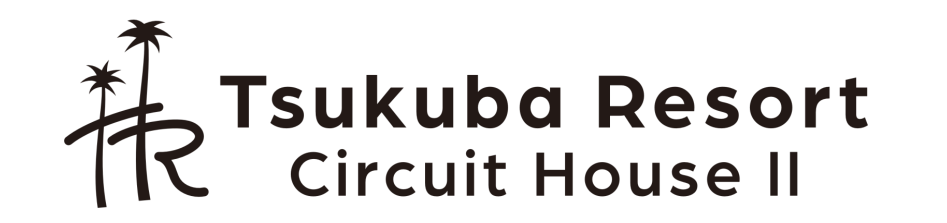

### 1.空き状況確認方法(1)

- 1. 以下のURLへアクセスします https://www.ai489.com/h/zummy
- 2. 「空き状況確認ボタン」を押します
  - 空き状況の確認はログイン不要です。

| つくばリゾート サーキットハウスII 予約システム                                  | ログイン |
|------------------------------------------------------------|------|
| つくばリゾート サーキットハウスII 予約システム                                  |      |
| つくばリゾート サーキットハウスII 予約システムをご利用いただきありがとうございます。               |      |
| 空き状況確認                                                     |      |
| 本システムのご利用には事前に利用者登録が必要です。本予約システムを初めてご利用の方は下記から利用者登録をお願いします | •    |
| ログイン                                                       |      |
| 利用者登録(初めて本予約システムを利用される方)                                   |      |
| 利用規約(プライバシーボリシー)システム                                       | ム開発元 |
|                                                            |      |

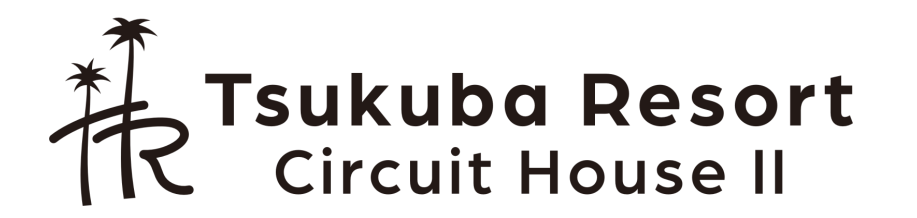

# 1.空き状況確認方法(2)

|               | つくばリゾート                                    | サーキットハ                              | ウスII 予約シ               | ステム        |                           |                      | ログイン                     |       |      |                    |  |
|---------------|--------------------------------------------|-------------------------------------|------------------------|------------|---------------------------|----------------------|--------------------------|-------|------|--------------------|--|
|               | 空き状                                        | 況確認                                 | - つく                   | ばリゾ-       | -トサー                      | キットノ                 | ウスII                     | 1.宿泊/ | 人数を選 | 選択してください           |  |
| 2.空きを確認したい年月を | <ul> <li>現在の空き</li> <li>表示形式 月間</li> </ul> | 犬況を表示してい<br>ビュー ▼ <b>С</b>          | ます。ご予約をす               | 「る際はメニュー画  | 面に戻りログインまた<br>コース名: 宿泊(3名 | はユーザ登録の後、<br>様) ▼ 更新 | ご予約にたさい。                 |       |      |                    |  |
|               | 年月: 2023年<br>日村部分をクリック(<br>カレンダで選択した       | 04月 🗖 C<br>タッチ)するとカレン<br>3を含む月間空き状況 | ダーが表示されます。<br>が表示されます。 |            |                           |                      |                          |       |      |                    |  |
|               | ▼凡例                                        |                                     |                        |            |                           |                      |                          |       |      |                    |  |
|               | в                                          | 月                                   | 火                      | ж          | 木                         | 金                    | ±                        |       |      |                    |  |
|               | 03/26                                      | 03/27<br>_                          | 03/28<br>-             | 03/29<br>_ | 03/30                     | 03/31<br>×           | 04/01<br>×               |       |      |                    |  |
|               | 04/02                                      | 04/03                               | 04/04                  | 04/05      | 04/06                     | 04/07                | 04/08                    |       |      |                    |  |
|               | 04/09<br>_                                 | 04/10                               | 04/11                  | 04/12      | 04/13                     | 04/14                | 04/15<br>O<br>(¥21,000~) | 凡依    | 列    |                    |  |
|               | 04/16<br>_                                 | 04/17                               | 04/18<br>-             | 04/19<br>- | 04/20                     | 04/21                | 04/22<br>O<br>(¥21,000~) |       | 0    | 予約可能な予約枠が多くある日付です。 |  |
|               | 04/23<br>-                                 | 04/24                               | 04/25                  | 04/26<br>- | 04/27<br>-                | 04/28                | 04/29<br>O<br>(¥21,000~) |       | Δ    | 予約可能な予約枠が少ない日付です。  |  |
|               | 04/30                                      | 05/01                               | 05/02                  | 05/03      | 05/04<br>O                | 05/05                | 05/06<br>O               |       | ×    | 予約可能な予約枠がない日付です。   |  |
|               | _                                          |                                     |                        |            | (¥21,000~)                |                      | (¥21,000~)               |       | -    | 予約可能な予約枠がない日付です。   |  |
|               | 7                                          | <                                   | _                      | ×          | へ戻る<br>                   | _                    | _                        |       | _    |                    |  |
|               | *                                          | . 7                                 |                        | ıkı        | ıha                       | D                    | sor                      | +     |      |                    |  |
|               | 17                                         | ?'                                  |                        | irci       |                           |                      |                          | L     |      | Д                  |  |
|               |                                            |                                     |                        |            | лі Г                      | เบน                  | <b>ンビニ</b>               |       |      | 1                  |  |

# 2.予約方法(1)

- 1. トップ画面に戻ります https://www.ai489.com/h/zummy
- 2. 既に利用者登録済みの場合は「ログイン」ボタンを押します。⇒6ページへ
- 3. まだ利用者登録がお済ではない場合は「利用者登録」ボタンを押します。

| つくばリゾート サーキットハウスII 予約システム                                 | ログイン         |
|-----------------------------------------------------------|--------------|
| つくばリゾート サーキットハウスII 予約システム                                 |              |
| つくばリゾート サーキットハウスII 予約システムをご利用いただきありがとうございます。              |              |
| 空き状況確認                                                    |              |
| 本システムのご利用には事前に利用者登録が必要です。本予約システムを初めてご利用の方は下記から利用者登録をお願いしま | : <b>す</b> 。 |
| ログイン                                                      |              |
| 利用者登録 (初めて本予約システムを利用される方)                                 |              |
| 利用規約   プライバシーボリシー   シス                                    | テム開発元        |
|                                                           |              |

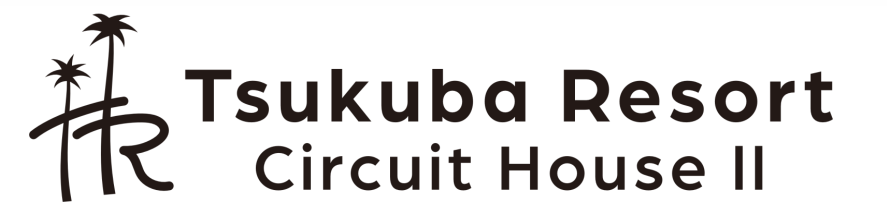

#### 2. 利用者登録

- 1. 必要事項を入力して保存を押します。
- 2. 登録いただいたメールアドレスに確認メール が届きますのでそちらに記載のURLをクリッ クをしてください。

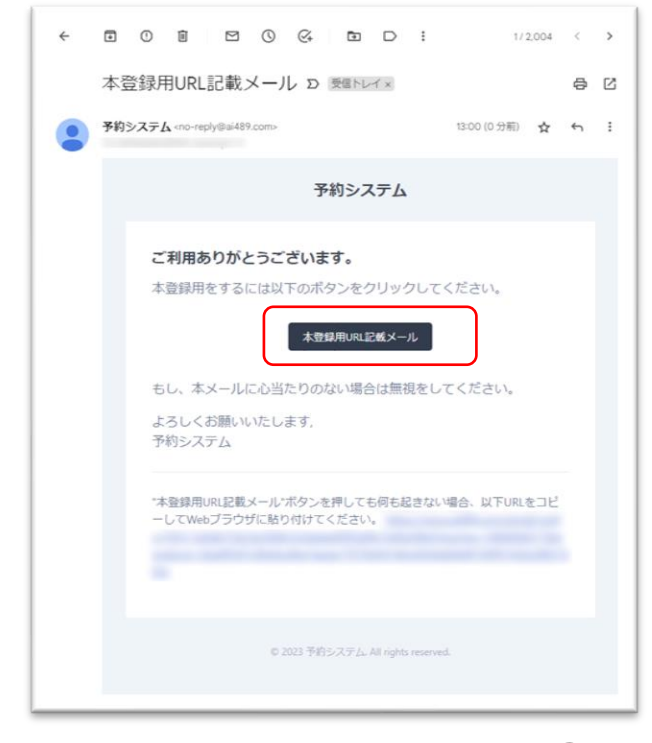

| 利用者情報 ·<br>規登録                                    | - つくばリゾート サーキットハウスII - 新                                                                                                |
|---------------------------------------------------|----------------------------------------------------------------------------------------------------|
| 利用対象施設                                            | ◎ つくばリゾート サーキットハウスII                                                                                                    |
| 姓(漢字)*                                            | Ш                                                                                                    |
| 名(漢字)*                                            | 太郎                                                                                                    |
| 姓(カナ)*                                            | ヤマダ                                                                                                    |
| 名(力ナ)*                                            | タロウ                                                                                                    |
| 性別*                                               | 男性 🗸                                                                                                    |
| メールアドレス*                                          | xxxxx@xxxxx.xxx                                                                                                    |
| メールアドレス(確認)*                                      | xxxxx@xxxxx.xxx                                                                                                    |
| ログイン用パスワード*                                       | *******                                                                                                    |
| ログイン用パスワード確認<br>*                                 | ******                                                                                                    |
| 同意確認 *                                            | ✔プライバシーボリシー、利用規約に合意の上登録をします。                                                                                            |
| *:必須入力項目                                          |                                                                                                    |
| 本フォームの登録後に、登録<br>迷惑メールに振り分けられて、<br>能性などが考えられますので、 | したメールアドレスにメールアドレスの存在確認用のメールが送信されます。届かない場合は、メールが<br>ないか確認をください。迷惑メールに振り分けられてない場合は、登録したメールアドレスを間違えた可<br>、再度登録操作をお願いいたします。 |
|                                                   | 戻る <b>保</b> 存                                                                                                    |
|                                                   | 利用規約   ブライバシーボリシー   施設プライバシーボリシー   システム開発元                                                                              |

つくばリゾート サーキットハウスII 予約システム

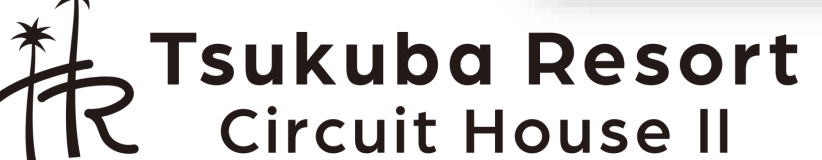

6

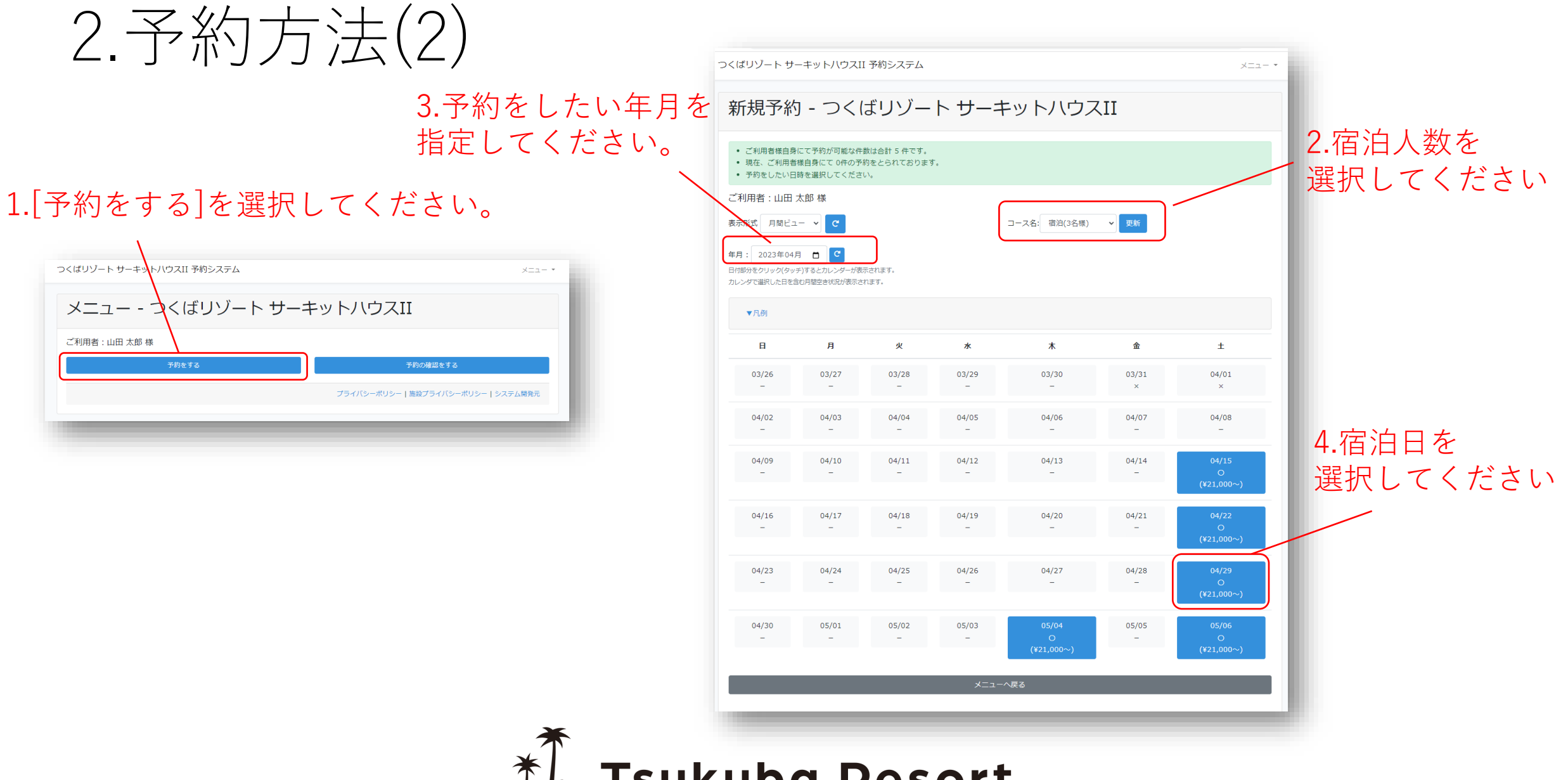

Resort Circuit House II

2. 予約方法(3)

必要事項を記入して予約ボタン を押してください

※お支払方法はクレジットカー ド又はPAYPALとなります。

※予約から10分以内の決済が必 要です。

| くばリゾート サーキッ         | 〜八ウスII 予約システム                     | ×==- • | 連絡先               |                                                            |
|---------------------|-----------------------------------|--------|-------------------|------------------------------------------------------------|
| 新規予約 - <sup>-</sup> | つくばリゾート サーキットハウスII                |        | 郵便踏号<br>(必須)      | ハイフン無の7桁の郵便番号をいれ                                           |
|                     |                                   | _      | (国名)・都道府県<br>(必須) |                                                            |
| 要事項を入力して、予約オ        | ダンを押してくたさい。                       |        | 住所1               |                                                            |
| 約日時・コー              | -ス                                |        | (28 <b>)</b>      |                                                            |
| 約(チェックイン)日時         | 2023/05/06 (±) 16:00              | _      | 住所2<br>(必須)       |                                                            |
| 一ス名                 | <b>宿</b> 泊(3名様)                   |        | 連絡先携帯番号           |                                                            |
| ース説明                | ・このコースは3名様(幼児は除く)での宿泊となります。       |        | (12.984)          |                                                            |
| 用者                  | 山田 太郎 様                           |        | その他(日本国           | 国籍以外の方のみ)                                                  |
| <b>△</b> ≠          |                                   |        | パスボート番号           |                                                            |
| E衣                  |                                   |        |                   |                                                            |
| 消費税込)               | 2023/05/07(日) 10:59まで(1泊):¥21,000 |        | お支払い情報            |                                                            |
| 內容                  |                                   |        | お支払い方法<br>(必須)    | 〇 クレジットカード・PAYPAL                                          |
| クアウト日時              | 2023/05/07(日) 10:59まで(1泊) 🗸       | - 1    | キャンセルボリシー         | ・7日前~2日前まで:宿泊費の50<br>・1日前:宿泊費の100%<br>・当日:100%<br>・不泊:100% |
| 数詳細                 |                                   |        | 連絡事項・そ            | の他                                                         |
| (男性)                | 0人 ~                              |        | 施設への連絡事項          |                                                            |
| .女性)                | 0.4 ~                             | _      |                   |                                                            |
| 中学生以下,男性)           | 0.4 ~                             |        |                   |                                                            |
| (中学生以下,女性)          | 0.4 ~                             |        |                   |                                                            |
| い寝)未就学児・幼児          | 0人 🗸                              |        |                   |                                                            |
|                     |                                   |        |                   | <u></u>                                                    |

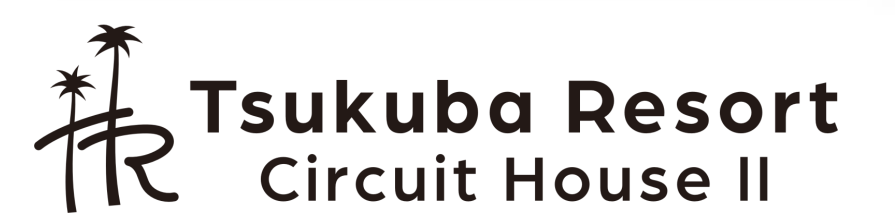

てください。

2.予約方法(4)

確認画面が出てきますので、内 容を確認して「予約」ボタンを 押してください。

内容を修正する場合「戻る」ボ タンを押してください。

※ブラウザの戻るボタンは使わ ないでください。

| 以下の内容で新規予約を行い<br>能を利用しないでください。 | ヽます。よろしいですか? 修正する場合は、最下部の「戻る」ボタンを押してください。ブ |
|--------------------------------|--------------------------------------------|
|                                |                                            |
| 予約日時・コー                        | -ス                                         |
| 予約(チェックイン)日時                   | 2023/05/06 (±) 16:00                       |
| コース名                           | 宿泊(3名様)                                    |
| 利用者                            | 山田 太郎 様                                    |
|                                |                                            |
| 予約内容                           |                                            |
| チェックアウト日時                      | 2023/05/07(日) 10:59まで(1泊)                  |
| 1 #L=M6m                       |                                            |
| 人釵詳細                           |                                            |
| 大人(男性)                         | 1人                                         |
| 大人(女性)                         | 2 人                                        |
| 子供(中学生以下,男性)                   | 0 人                                        |
| 子供(中学生以下,女性)                   | 0 人                                        |
| (添い寝)未就学児・幼児                   | 0 人                                        |
| <b>1</b>                       |                                            |
| 連絡先                            |                                            |
| 郵便番号                           | 2530055                                    |
| (国名)・都道府県                      | 神奈川県                                       |
| 住所1                            | 茅ヶ崎市中海岸                                    |
| 住所2                            | XXXXXXX                                    |
| 油级生地思悉只                        | 123456788                                  |

×=-- •

| 連絡先       |                 | k |  |
|-----------|-----------------|---|--|
| 郵便番号      | 2530055         |   |  |
| (国名)・都道府県 | 神奈川県            |   |  |
| 住所1       | 茅ヶ崎市中海岸         |   |  |
| 住所2       | XXXXXX          |   |  |
| 連絡先携帯番号   | 123456788       |   |  |
| その他(日本国   | 籍以外の方のみ)        |   |  |
| 八入小一下面与   |                 |   |  |
| 料金情報      |                 |   |  |
| 料金        | ¥21,000 (消費税込)  |   |  |
| 支払方法      | クレジットカード・PAYPAL |   |  |

| 支払期限      | 2023/03/29 13:24                                                                                  |      |   |  |
|-----------|---------------------------------------------------------------------------------------------------|------|---|--|
| キャンセルボリシー | <ul> <li>•7日前→2日前まで:宿泊費の50%</li> <li>•1日前:宿泊費の100%</li> <li>•当日:100%</li> <li>•不泊:100%</li> </ul> |      |   |  |
|           |                                                                                                   |      |   |  |
| 施設への連絡事項  |                                                                                                   |      |   |  |
|           |                                                                                                   | <br> |   |  |
|           | 戻る                                                                                                | 予約   |   |  |
|           |                                                                                                   |      | _ |  |
|           |                                                                                                   |      |   |  |

2. 予約方法(5)

予約が完了したら。 「オンライン決済画面へ進む」を 押してください。 つくばリゾート サーキットハウスII 予約システム メニュー・ 予約情報 - つくばリゾート サーキットハウスII 予約を完了しました。 • 本予約はお支払い前の予約です。 支払期限は、2023/03/29 13:24 です。 • 支払期限までにお支払いがない場合は自動的に予約はキャンセルされますので、ご注意ください。 オンライン決済画面へ進む 予約内容 チェックイン日時 2023/05/06(土) 16:00 チェックアウト日時 2023/05/07(日) 10:59 (1泊) 予約区分名 宿泊予約 コース名 宿泊(3名様) ・このコースは3名様(幼児は除く)での宿泊となります。 コース説明 利用者 山田 太郎 様 人数詳細 大人(男性) 1人 大人(女性) 2 人 子供(中学生以下,男性) 0人 子供(中学生以下,女性) 0人

#### 連絡先

連絡先携帯番号

(添い寝)未就学児・幼児 0人

 郵便番号
 2530055

 (国名)・葡萄府県
 神奈川県

 住所1
 茅ヶ崎市中海岸

 住所2
 XXXXXX

123456788

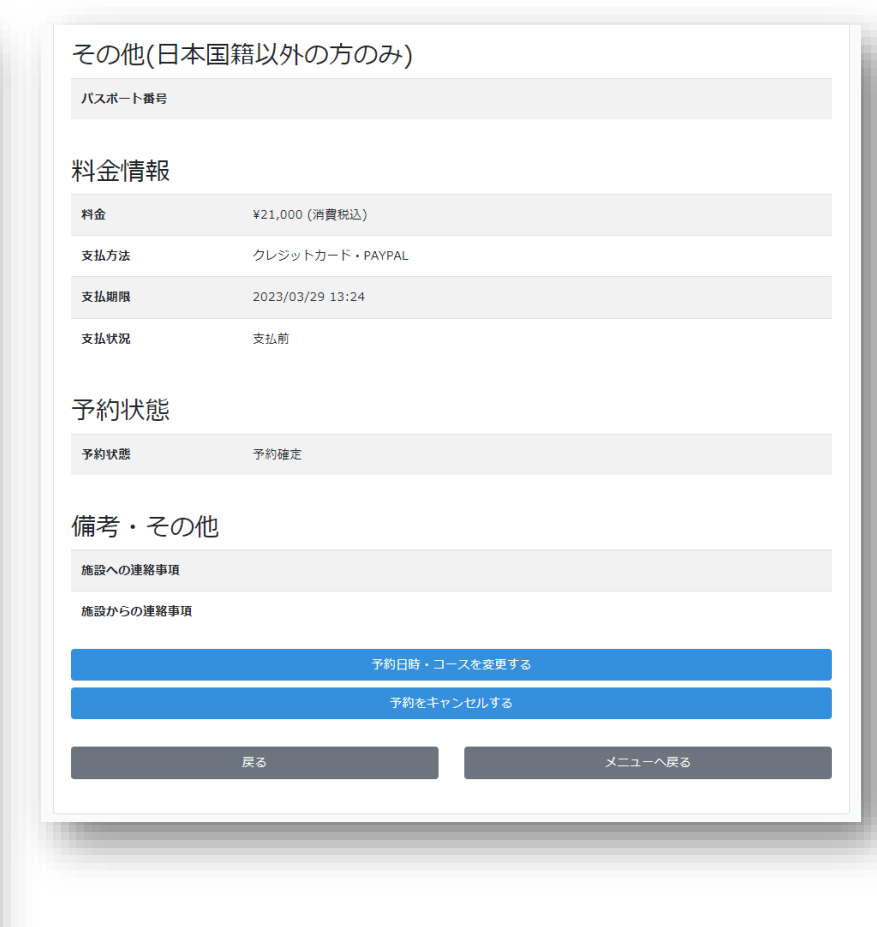

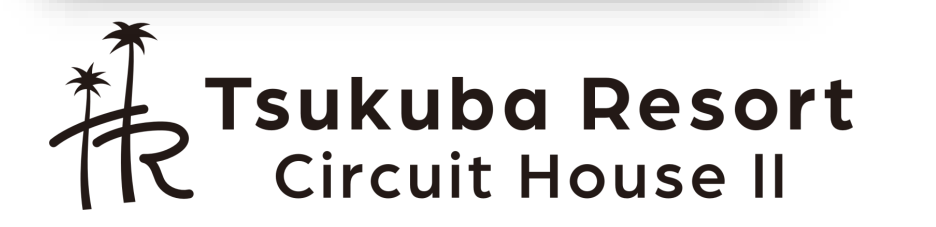

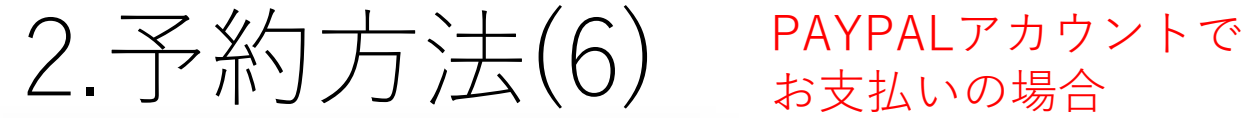

| くばリゾート サーキット  | 〜ハウスII 予約システム               | ××        |       |
|---------------|-----------------------------|-----------|-------|
| 予約情報 - うイン決済の | つくばリゾート サーキットハ<br>処理        | ウスII - オン |       |
| お支払い          |                             |           |       |
|               | PayPal                      |           |       |
|               | 🔄 デビットカードまたはクレジットカード        |           |       |
|               | Powered by PayPal           |           |       |
| 料金情報          |                             |           |       |
| 料金            | ¥21,000 (消費税込)              | $\sim$    |       |
| 予約内容          |                             | クレジ       | ットカード |
| チェックイン日時      | 2023/05/06(±) 16:00         | お支払い      | いの場合  |
| チェックアウト日時     | 2023/05/07(日) 10:59 (1泊)    |           |       |
| 予約区分名         | 宿泊予約                        |           |       |
| コース名          | 宿泊(3名様)                     |           |       |
| コース説明         | ・このコースは3名様(幼児は除く)での宿泊となります。 |           |       |
| 利用者           | 山田 太郎 様                     |           |       |
| 人数詳細          |                             |           |       |
| 大人(男性)        | 1人                          |           |       |
| 大人(女性)        | 2人                          |           |       |
| 子供(中学生以下,男性)  | 0 人                         |           |       |
| 子供(中学生以下,女性)  | 0 人                         |           |       |
| (添い寝)未就学児・幼児  | 0 人                         |           |       |

#### PALPALアカウント支払い画面

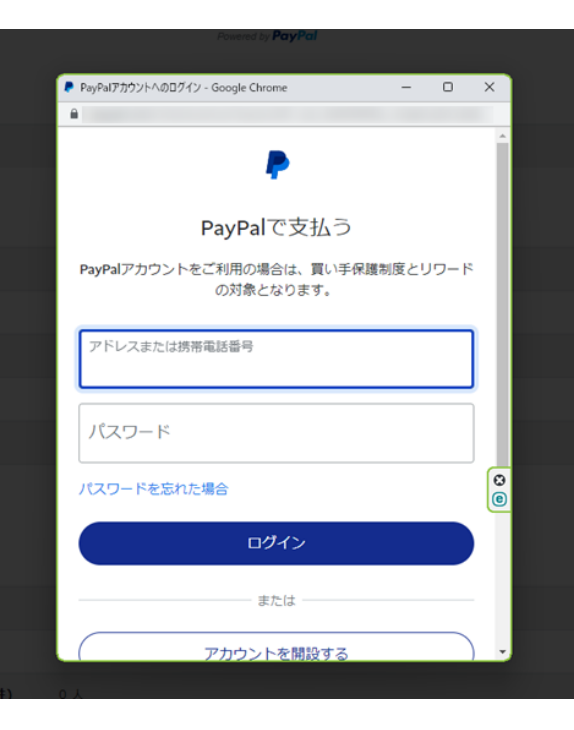

クレジットカードお支払い画面

予約情報 - つくばリゾート サーキットハウスII - オン

| ☐ デビットカードまたはクレジットカード                                            |
|-----------------------------------------------------------------|
| <br>×                                                           |
| カード番号                                                           |
| 有効期限 ゼキュリティコード                                                  |
| 請求先住所 • ~                                                       |
| <u>1</u>                                                        |
| f0-0供語 吗                                                        |
| 和進的與                                                            |
| 市区町村                                                            |
| 語也                                                              |
| 建物名・簡・部屋番号                                                      |
| モバイル<br>+81                                                     |
| J-JL                                                            |
| ✓ 講求先住所に配送<br>私は地定年齢に追していることを認め、PepPelのプライバシ<br>ニスケートメントに同意します。 |
| 今ずぐ支払う                                                          |
| Powersd by <b>PayPal</b>                                        |

お支払いが完了すると予約が確定して メールが送信されます。

**Tsukuba Resort** Circuit House II

3.予約の確認・キャンセル方法

1.「予約の確認をする」を押してください。

2.対象の予約を押してください。

| つくばリゾート サーキットハウフロ 予約シフテム | V-7- *                              |
|--------------------------|-------------------------------------|
|                          |                                     |
| メニュー - つくばりソート サーキ       | キットハウスII                            |
| ご利用者:山田 太郎 様<br>予約をする    | 予約の確認をする                            |
|                          | プライバシーポリシー   施設プライバシーポリシー   システム開発元 |
|                          |                                     |
|                          |                                     |

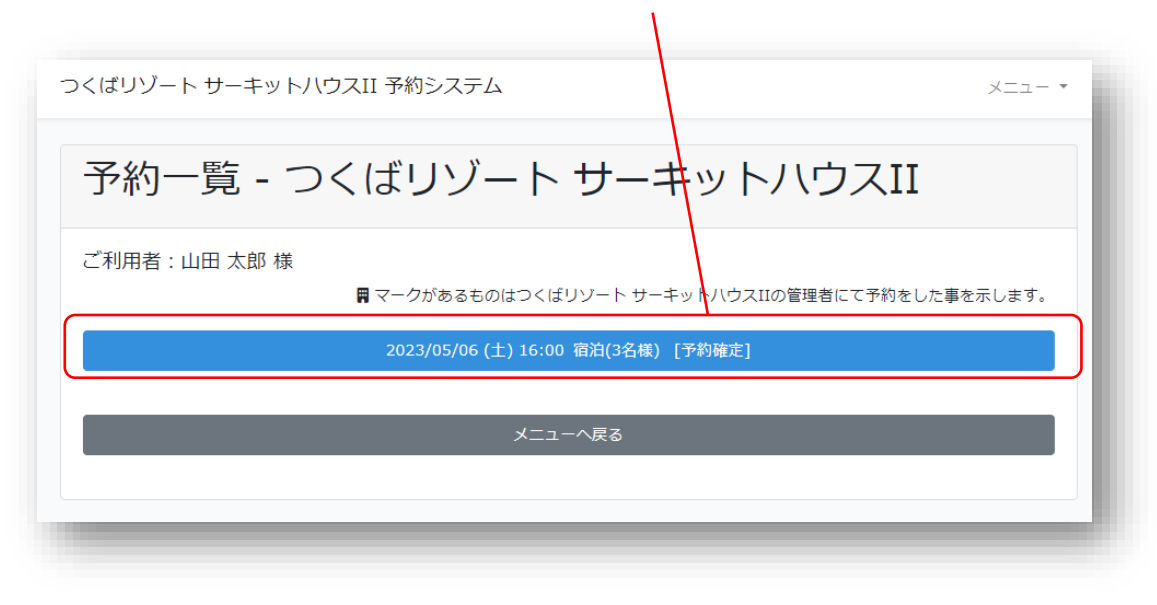

3.その後予約の詳細確認、キャンセルが可能です。

※お支払い済みの費用についてはキャンセル規定に従い返金等を行います。 ※返金がある場合は個別にメールにてご連絡いたします。

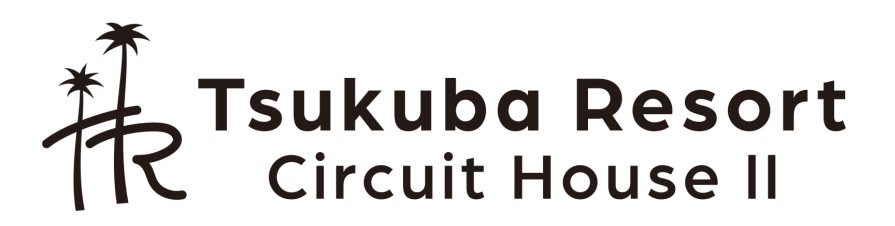